## **Paying for a Late Game Change**

1) On your team page select the red game change button next to the game number you wish to change.

| _                         |                                                        |                                                                                         |             |                                                                                  |                         |                                      | iny page                                     |
|---------------------------|--------------------------------------------------------|-----------------------------------------------------------------------------------------|-------------|----------------------------------------------------------------------------------|-------------------------|--------------------------------------|----------------------------------------------|
|                           | Team:<br>Team:<br>Team:<br>Club: A/<br>return to Adm   | U14/5E AAC EAGLES<br>#: AACM141<br>AC EAGLES CHICAGO<br>nin user                        | G CHIO      | CAGO 2004                                                                        | Team Cont<br>Head Co    | act: <u>PAWE</u><br>ach: <u>PAWE</u> | <u>el otachel</u><br>E <u>l otachel</u>      |
| ROST                      | TER 📴 Team Settin                                      | ngs 🗾 Division Games/Stan                                                               | dings       | 🛐 Export Games                                                                   | 醑 Map Games             |                                      |                                              |
| Impo                      | ortant Messages                                        |                                                                                         |             |                                                                                  |                         |                                      |                                              |
| VENT -                    | - posted: Feb 19, 2017<br>t 9 YSSL Office CLOS         | SED - Columbus Day                                                                      |             |                                                                                  |                         |                                      |                                              |
|                           |                                                        |                                                                                         |             |                                                                                  |                         |                                      |                                              |
| <u>click to</u>           | view all messages                                      |                                                                                         |             |                                                                                  |                         |                                      |                                              |
| Recor                     | rd: 1-1-0, GF: 11,<br>2017 Games                       | , <b>GA</b> : 3                                                                         |             |                                                                                  |                         | _                                    |                                              |
| Num                       | Date/Time                                              | Opponent                                                                                | H/A         | Field                                                                            | Result                  | Action                               |                                              |
| <u>397</u>                | Sat 9/9 3:00pm                                         | OPRF ALLIANCE 2004 BOYS<br>GOLD                                                         | Η           | [207] TRITON COLL                                                                | EGE 1-3                 |                                      | ref eval                                     |
| 3417                      |                                                        |                                                                                         |             |                                                                                  |                         |                                      |                                              |
| <u></u>                   | Sat 9/16 11:00am                                       | FC-1 ACADEMY 2004 SELECT                                                                | A           | [658] WEST PK FLD<br>LG - 6                                                      | 6                       | game                                 | e card ref eval                              |
| 799                       | Sat 9/16 11:00am<br>Sat 9/16 1:30pm                    | FC-1 ACADEMY 2004 SELECT<br>FC UNITED 2004 PREMIER<br>WHITE                             | A           | [658] WEST PK FLD<br>LG - 6<br>[388] LOYOLA ACAD<br>FIELD 2                      | 6<br>DEMY 10 - 0        | game                                 | a card ref eval                              |
| <u>799</u><br><u>1358</u> | Sat 9/16 11:00am<br>Sat 9/16 1:30pm<br>Sat 9/23 3:00pm | FC-1 ACADEMY 2004 SELECT<br>FC UNITED 2004 PREMIER<br>WHITE<br>FC-1 ACADEMY 2004 SELECT | A<br>A<br>H | [658] WEST PK FLD<br>LG - 6<br>[388] LOYOLA ACAD<br>FIELD 2<br>[207] TRITON COLL | 6<br>DEMY 10 - 0<br>EGE | game<br>game car                     | e card ref eval<br>ref eval<br>d game change |

2) This will bring up the game change form. Make sure to complete all parts of the form before clicking the Submit button at the bottom. (Yes I have approved with the other team. Yes or No is the game being played at the home team's field)

| Gar                                                                       | ne 1358                                                                                                    |
|---------------------------------------------------------------------------|----------------------------------------------------------------------------------------------------|
| Date/Tir                                                                  | <b>ne</b> 09/23/17 3:00pm                                                                                                    |
| Home Tea                                                                  | m U14/5E AAC EAGLES CHICAGO 2004                                                                                                    |
| Visiting (Away) Tea                                                       | IM U14/5E FC-1 ACADEMY 2004 SELECT                                                                                                    |
| Fie                                                                       | Id TRITON COLLEGE [207]                                                                                                    |
| *Did you approve<br>change with other team?                               | YES I have approved with other team<br>You must select YES to indicate you have approved this change with the other team                  |
| *New Date                                                                 | 12 [Dec]     )     31     )     2017       New game date (mm/dd/yyyy)                                                                     |
| *New Time                                                                 | 3 \$\DIP\$     00 \$\DIP\$     pm \$\DIP\$       New game time (hh:mm am/pm)                                                              |
| *New Field                                                                | TRITON COLLEGE [207]<br>Select field from list. If your field is not listed, email info@yssl.org with the Field name and Field<br>address |
| *Is this game to be<br>played at the Home<br>Team's Field?                | Yes  Are you playing the game at the HOME team's field as stated above.                                                                   |
| Is this change due to<br>State Cup participation<br>or 3+ players in ODP? | No +<br>if YES then this change will not count toward your game change total                                                              |
| *Requesting Team                                                          | AAC EAGLES CHICAGO 2004 🗘 The team requesting the change                                                                                  |
| Is Rainout?                                                               | No                                                                                                    |
| Comments                                                                  |                                                                                                    |
|                                                                           | <back submit<="" th=""></back>                                                                                                    |

3) Since this is a change being made less than 7 days it will bring up a form advising you to either request a waiver, if you have a <u>valid reason</u> why you should not have to pay the fee.

This will open an email to the YSSL with the game # as the subject line. Please include in the body of the email why you believe the fee should be waived. The League will either respond with a waiver code you may use to by-pass the fee or the League will respond that the waiver is denied and you will need to put through the change and pay for the fee.

|                                                                                                    |                                                                                                    | 71.0.                |
|----------------------------------------------------------------------------------------------------|----------------------------------------------------------------------------------------------------|----------------------|
| Game Change Fee Requi                                                                                                    | ired                                                                                                    |                      |
| Club: AAC EAGLES CHICAG                                                                                                    | GO Team: U14/5D AAC EAGLES CHICAGO 2004                                                                                                    |                      |
| Game Number: 1358 Da                                                                                                    | ate: 12/31/17                                                                                                    |                      |
| Time: 3:00pm Field: [20                                                                                                    | 7] TRITON COLLEGE                                                                                                    |                      |
| ** This game change req                                                                                                    | quires the following fees to be paid:                                                                                                    |                      |
| game is 7 days prior to or                                                                                                    | riginal game date: \$50                                                                                                    |                      |
| Total fee: \$50                                                                                                    |                                                                                                    |                      |
| You must pay the game of<br>change will be accepted.<br><u>email</u> to info@yssl.org wind<br>circumstances in the bod<br>must wait to be re-direct<br>posted on the YSSL site. | change fee using the PayPal Pay Now button below before this ga<br>If you feel this fee should be waived, please <u>click here to send a</u><br>ith the game # in the subject line, your club name and the<br>dy of the email NOTE! After the game change is paid in PayPal, yo<br>ted back to the YSSL in order for the game change to be properly | ıme<br><u>n</u><br>u |
|                                                                                                    | if you receved a waiver code enter it below<br>waiver code: waive fee < back to team page                                                                                                    |                      |
|                                                                                                    |                                                                                                    |                      |

If the fee is valid and you are going to pay it, please click the Pay Now button to be directed to the payment screen.

4) You have two choices on how to pay the fee. If you already have a PayPal account setup you can login and pay through PayPal.

Otherwise, you can click the Pay with Debit or Credit Card button to enter your payment information.

|   | PayPal                                               |   |
|---|------------------------------------------------------|---|
|   | Pay with PayPal                                      |   |
|   | Email                                                |   |
|   | Password                                             |   |
|   | Stay logged in for faster checkout ?                 | Ţ |
|   | Log In                                               |   |
|   | Having trouble logging in?                           |   |
| 7 | Or<br>Poy with Debit or Crodit Cord                  | - |
|   | Fay with Debit of Great Gara                         |   |
|   | Cancel and return to Young Sportsmen's Soccer League |   |
|   | English   Français   Español   中文                    |   |

**Important:** You must wait for the site to complete payment and redirect back to the YSSL website.

5) Once payment is complete you will be returned to the YSSL website and see the game change completed and paid. An email will be sent to both team's Club Manager's advising of the change.

|                                                                               | iny p |
|-------------------------------------------------------------------------------|-------|
| Game Change Status                                                            |       |
| Status: SUBMITTED                                                             |       |
| Club: AAC EAGLES CHICAGO Team: U14/5E AAC EAGLES CHICAGO 2004                 |       |
| Game Number: 1358 Date: 12/31/2017                                            |       |
| Time: 3:00pm Field: [207] TRITON COLLEGE                                      |       |
| you are allowed 2 free changes.                                               |       |
|                                                                               |       |
| ** This game change requires the following fees to be paid:                   |       |
| game is 7 days prior to original game date: \$50                              |       |
| Total fee: \$50                                                               |       |
| ** FEE HAS BEEN PAID amount \$50.00 PavPal confirmation: 48088762F0174824S ** |       |
|                                                                               |       |
| 🔄 sending email notification                                                  |       |
| < back to team page                                                           |       |
| 1                                                                             |       |
|                                                                               |       |
|                                                                               |       |

Click on the Back to team page button to return to your team page.

6) On your team page you will see that the game information has been updated. If you are returned to your team page and the game information is not updated. Please send an email to the YSSL and include the game number in your email and we can investigate.

| E                                                          | Team:<br>Team #<br>Club: AA<br>return to Adm                                                                                                    | U14/5E AAC EAGLES<br>#: AACM141<br>C EAGLES CHICAGO                                                                                                    | CHIC                  | CAGO 2004<br>Tei<br>H                                                                                                    | am Cont<br>lead Co | tact: <u>PAWEL OTACHEL</u><br>ach: <u>PAWEL OTACHEL</u>                                                                                                    |
|------------------------------------------------------------|----------------------------------------------------------------------------------------------------|----------------------------------------------------------------------------------------------------|-----------------------|----------------------------------------------------------------------------------------------------|--------------------|----------------------------------------------------------------------------------------------------|
| ROST                                                       | ER 📴 Team Settin                                                                                                    | gs Division Games/Stand                                                                                                    | lings                 | 🛐 Export Games 🏾 🎆 M                                                                                                    | lap Games          |                                                                                                    |
| Impo                                                       | rtant Messages                                                                                                    |                                                                                                    |                       |                                                                                                    |                    |                                                                                                    |
| ANNOUN<br>Fall Back<br>games!<br>for the su<br>click to v  | CEMENT - posted: Aug<br>1 Daylight savings tim<br>Unless your field has li<br>unset calendar.<br>view all messages<br>d: 1-1-0, <b>GF</b> : 11,          | 12, 2017<br>e ends at 2:00 a.m. Sunday, Nor<br>ghts, weeknight games would ne<br>GA: 3                                                                                                    | vember<br>eed to si   | 51Be sure to take this into a<br>tart early as the sun sets by                                                                                                    | account wh         | en you are scheduling your<br>. by mid-October.Click here                                                                                                    |
| Fall 2                                                     | 017 Games                                                                                                    |                                                                                                    |                       |                                                                                                    |                    |                                                                                                    |
| Num                                                        | Date/Time                                                                                                    | Opponent                                                                                                    | H/A                   | Field                                                                                                    | Result             | Action                                                                                                    |
| 397                                                        | Sat 9/9 3:00pm                                                                                                    | OPRF ALLIANCE 2004 BOYS<br>GOLD                                                                                                    | н                     | [207] TRITON COLLEGE                                                                                                    | 1 - 3              | ref eval                                                                                                    |
| <u>3417</u>                                                | Sat 9/16 11:00am                                                                                                    | FC-1 ACADEMY 2004 SELECT                                                                                                    | А                     | [658] WEST PK FLD 6<br>LG - 6                                                                                                    |                    | game card ref eval                                                                                                    |
|                                                            |                                                                                                    |                                                                                                    |                       |                                                                                                    |                    |                                                                                                    |
| <u>799</u>                                                 | Sat 9/16 1:30pm                                                                                                    | FC UNITED 2004 PREMIER<br>WHITE                                                                                                    | А                     | [388] LOYOLA ACADEMY<br>FIELD 2                                                                                                    | 10 - 0             | refeval                                                                                                    |
| <u>799</u><br>2298                                         | Sat 9/16 1:30pm<br>Sat 10/7 1:30pm                                                                                                    | FC UNITED 2004 PREMIER<br>WHITE<br>SCOTTISH PREMIER FC 2004                                                                                                    | A                     | [388] LOYOLA ACADEMY<br>FIELD 2<br>[207] TRITON COLLEGE                                                                                                    | 10 - 0             | game card game change                                                                                                    |
| 799<br>2298<br>2843                                        | Sat 9/16 1:30pm<br>Sat 10/7 1:30pm<br>Sun 10/15 4:45pm                                                                                                   | FC UNITED 2004 PREMIER         WHITE         SCOTTISH PREMIER FC 2004         SCOTTISH PREMIER FC 2004                                                                                    | A<br>H<br>A           | [388] LOYOLA ACADEMY<br>FIELD 2<br>[207] TRITON COLLEGE<br>[1000] SKOKIE<br>WASHBURNE B                                                                                                    | 10 - 0             | ref eval<br>game card game change<br>game card game change                                                                                                    |
| 799       2298       2843       3649                       | Sat 9/16 1:30pm<br>Sat 10/7 1:30pm<br>Sun 10/15 4:45pm<br>Sat 10/28 1:30pm                                                                               | SCOTTISH PREMIER FC 2004<br>SCOTTISH PREMIER FC 2004<br>PREMIER SC 2004 SELECT                                                                                                    | A<br>H<br>A           | [388] LOYOLA ACADEMY<br>FIELD 2<br>[207] <u>TRITON COLLEGE</u><br>[1000] <u>SKOKIE</u><br><u>WASHBURNE B</u><br>[299] <u>WOODLAND PK NW</u><br>FLD                                                                                                    | 10 - 0             | ref eval game card game change game card game change game card game change                                                                                     |
| 799       2298       2843       3649       4238            | Sat 9/16 1:30pm<br>Sat 10/7 1:30pm<br>Sun 10/15 4:45pm<br>Sat 10/28 1:30pm<br>Sat 11/4 3:00pm                                                            | FC UNITED 2004 PREMIER         SCOTTISH PREMIER FC 2004         SCOTTISH PREMIER FC 2004         PREMIER SC 2004 SELECT         PREMIER SC 2004 SELECT                                    | A<br>H<br>A<br>A<br>H | [388] LOYOLA ACADEMY<br>FIELD 2<br>[207] TRITON COLLEGE<br>[1000] SKOKIE<br>WASHBURNE B<br>[299] WOODLAND PK NW<br>FLD<br>[207] TRITON COLLEGE                                                                                                    | 10 - 0             | ref eval<br>game card game change<br>game card game change<br>game card game change<br>game card game change                                                   |
| 799       2298       2843       3649       4238       3271 | Sat 9/16 1:30pm<br>Sat 10/7 1:30pm<br>Sun 10/15 4:45pm<br>Sat 10/28 1:30pm<br>Sat 11/4 3:00pm<br>Sun 11/5 3:00pm                                         | CUNITED 2004 PREMIER<br>WHITE<br>SCOTTISH PREMIER FC 2004<br>SCOTTISH PREMIER FC 2004<br>PREMIER SC 2004 SELECT<br>PREMIER SC 2004 SELECT<br>CUNITED 2004 PREMIER<br>WHITE                | A<br>H<br>A<br>H<br>H | [388] LOYOLA ACADEMY<br>FIELD 2<br>[207] TRITON COLLEGE<br>[1000] SKOKIE<br>[209] WOODLAND PK NW<br>FLD<br>[207] TRITON COLLEGE<br>[207] TRITON COLLEGE                                                                                                    | 10 - 0             | ref eval<br>game card game change<br>game card game change<br>game card game change<br>game card game change<br>game card game change                          |
| 799<br>2298<br>2843<br>3649<br>4238<br>3271<br>4481*       | Sat 9/16 1:30pm<br>Sat 10/7 1:30pm<br>Sun 10/15 4:45pm<br>Sat 10/28 1:30pm<br>Sat 11/4 3:00pm<br>Sun 11/5 3:00pm<br>Sat 11/11<br>Sam<br>Sun 11/12 9:00am | CUNITED 2004 PREMIER<br>SCOTTISH PREMIER FC 2004<br>SCOTTISH PREMIER FC 2004<br>PREMIER SC 2004 SELECT<br>PREMIER SC 2004 SELECT<br>CUNITED 2004 PREMIER<br>WHITE<br>GREEN WHITE '04 GRUN | A<br>H<br>A<br>H<br>H | [388] LOYOLA ACADEMY           [207] TRITON COLLEGE           [1000] SKOKIE           WASHBURNE B           [299] WOODLAND PK NW           FLD           [207] TRITON COLLEGE           [207] TRITON COLLEGE           [207] TRITON COLLEGE           [1363] METRO           MAJEWSKI PARK - 5           (11V11) | 10 - 0             | ref eval<br>game card game change<br>game card game change<br>game card game change<br>game card game change<br>game card game change<br>game card game change |